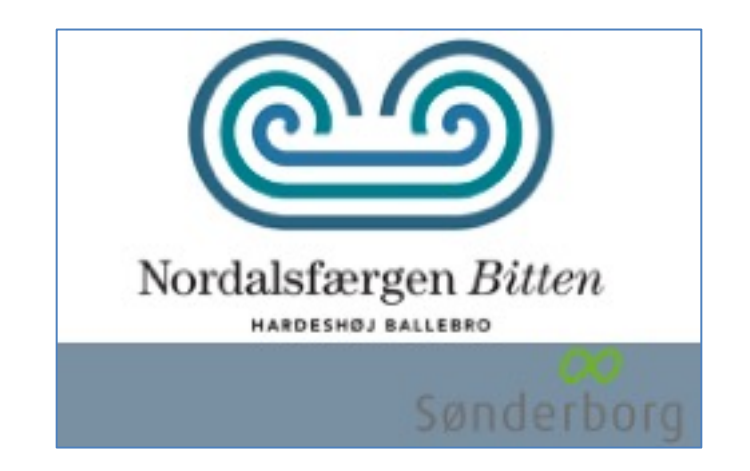

# Welcome to Mywallet

Mywallet is the cashless payment system on Nordalsfærgen Bitten. You can transfer money to your commute card with your credit card.

Mywallet gives you easy access to payment without cash and minimizes the administration of payments.

You can read all about setting up your new commute card on the following pages.

Notice: You will be issued a card on board the ferry.

#### TABLE OF CONTENT

| <u>1. Create an account</u>            | Page 2                                                                                                    |
|----------------------------------------|----------------------------------------------------------------------------------------------------|
| 2. Add commute card                    | Page 3                                                                                                    |
| <u>3. Add funds</u>                    | Page 2<br>Page 3<br>Page 4<br>Page 5<br>Page 6<br>Page 7<br>Page 8<br>Page 8<br>Page 9<br>Page 10                                    |
| 4. Creditcard information              | Page 5                                                                                                    |
| 5. Automatic refill                    | Page 6                                                                                                    |
| 6. Overview of your accounts           | Page 7                                                                                                    |
| 7. Login/Forgot password               | untPage 2cardPage 3page 4page 4page 5IIPage 6our accountsPage 7passwordPage 8out information/PasswordPage 9onPage 10CoverviewPage 11 |
| 8. Change account information/Password | Page 9                                                                                                    |
| 9. SMS notification                    | Page 10                                                                                                    |
| <u>10. Transactions – Overview</u>     | Page 11                                                                                                    |

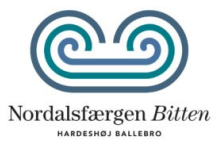

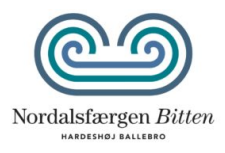

|   | DA <b>EN</b>                    | Ø                    |
|---|---------------------------------|----------------------|
|   | Sig                             | m Up                 |
|   | Address                         |                      |
| / | Zipcode                         | City                 |
|   | Mobile number                   |                      |
|   | Email                           |                      |
|   | Confirm email                   |                      |
|   | Password                        | Confirm password     |
|   | At least 6 characters, lower, u | opercase and numbers |
|   | Pendler card number             |                      |
|   | I agree with terms of use       |                      |
|   | Already have                    | an account? sign In  |

- 1. Fill out the blank spaces.
- 2. Tick off in "*I agree with the terms of use*".
- 3. Press "*Sign up*".
- 4. You can now log on to your account.

**Notice:** You can add more commute cards to the account when you are logged in.

#### 2. ADD COMMUTE CARD

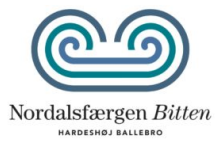

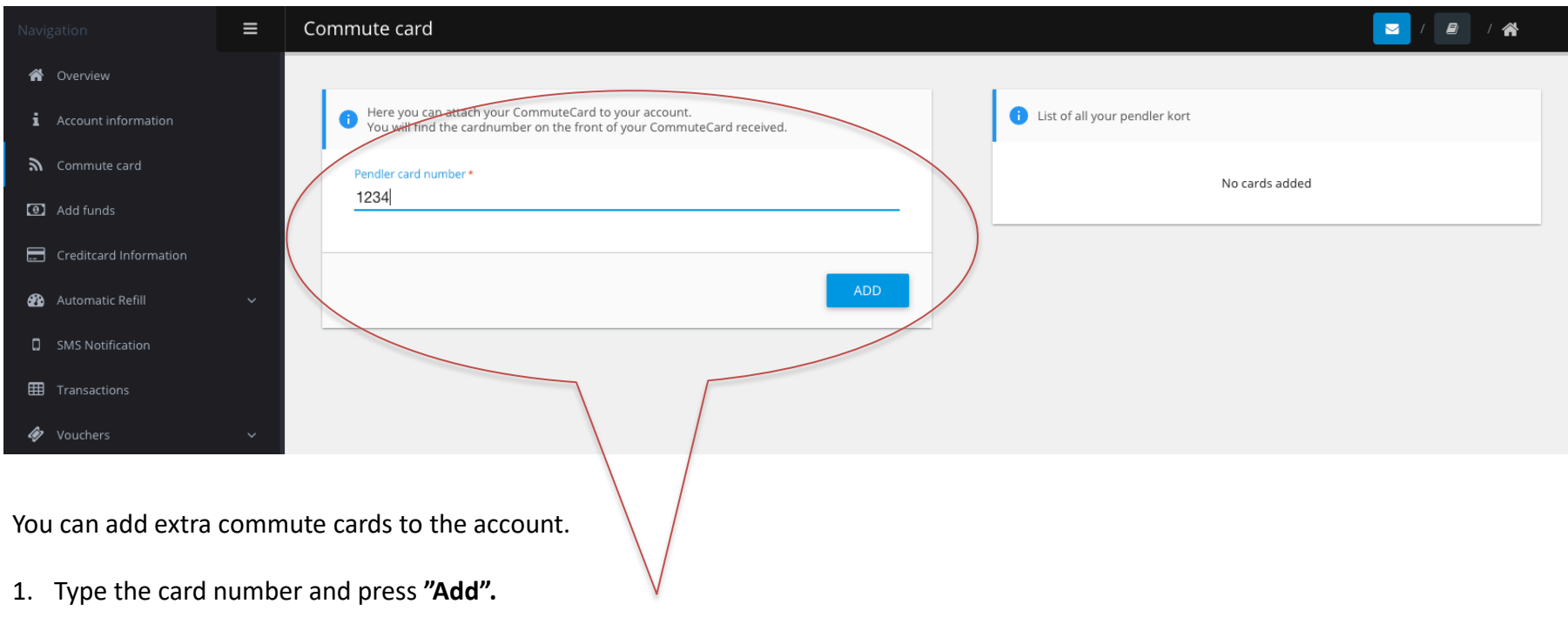

You can see all commute cards added to the account on the list on the right side.

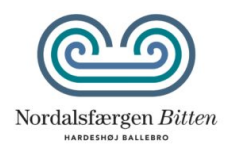

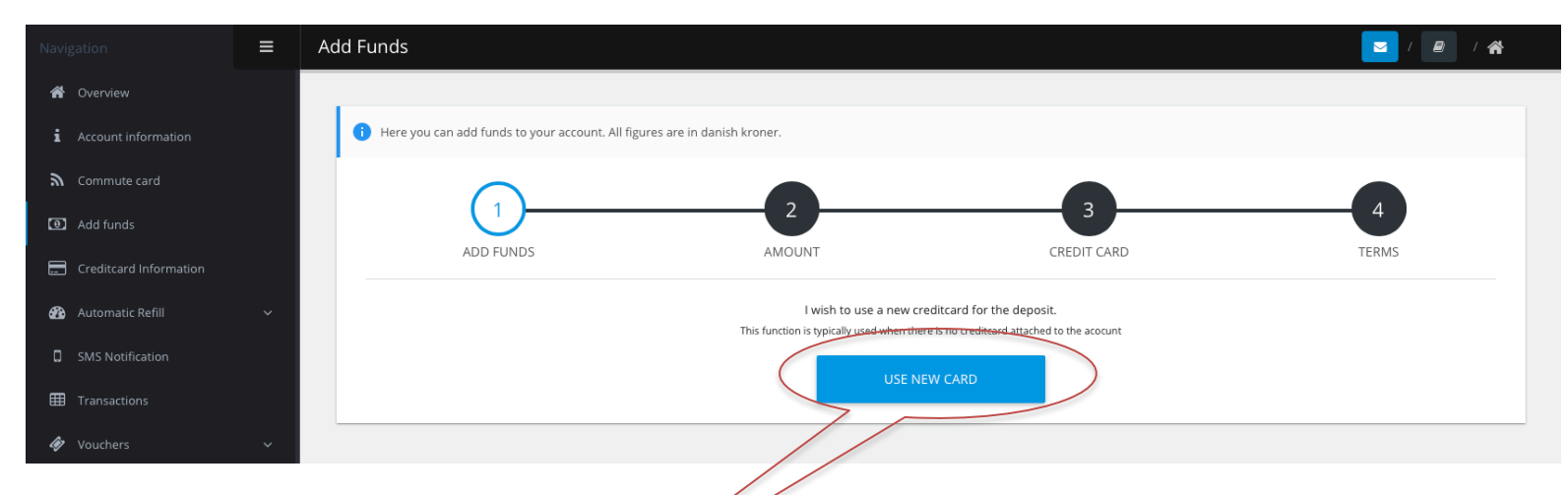

You have to transfer money to the account before you can use the card for payment.

- 1. Press "Add funds" under the users name.
- 2. Press "Use new card".
- 3. Choose amount from the list and press "Next".
- 4. Choose creditcard and press "Next".

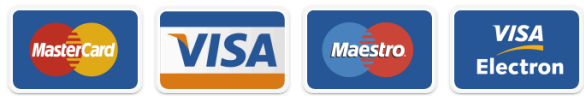

5. Tick off in *"I agree with terms of use"* and press *"Finish"*.

The card is ready for use when you have completed the transfer of funds.

Go to <u>https://faergen-bitten.dk/priser-2020/</u> for discounts on the commute card.

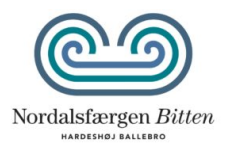

You can save your creditcard information by adding it to the account. In order to use automatic refill you must save your creditcard information.

1. Go to "Credit card information" and press "Add credit card".

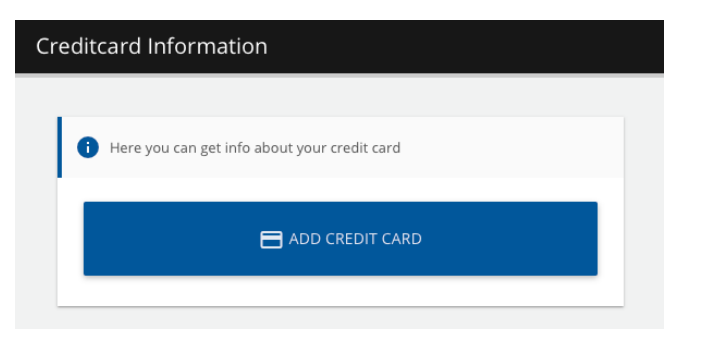

- 2. Choose credit card and press "Continue".
- 3. Fill in your credit card information and press "Gennemfør betaling".

Your credit card is now saved and can by used for refill when you choose "Use saved card".

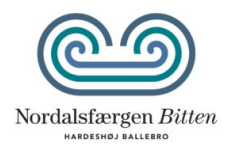

You can activate automatic refill to ensure that you always have money on your account. You need to save your creditcard under "*Creditcard information*" before you can use the function.

Automatic refill

Transfer a specific amount (e.g. 200 kr.) when the balance is under a specific amount (e.g. 50 kr.).

| Here you can enable automatic topu<br>limit configured by you. | p. This will add funds to your wallet wheneve | r the balance drops below the lower |
|----------------------------------------------------------------|-----------------------------------------------|-------------------------------------|
| Deactivate automatic topup                                     | -                                             |                                     |
| Amount To Refill                                               | 200,00 kr.                                    | 200,00 kr. incl. fee 🔻              |
| Refill when below amount                                       | 50,00                                         |                                     |
|                                                                |                                               | SAVE                                |
|                                                                |                                               |                                     |

1. Press on "Activate automatic topup".

2. Choose refill amount and minimal balance for automatic refill. E.g. Fill with 200 kr. when the balance is under 50 kr.

3. Press on "*Save"* to complete.

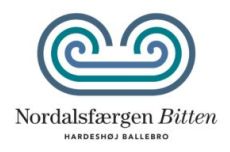

You will see this display when you log on to your account. The log on page will give you a quick overview of your information. Look at the explanations below:

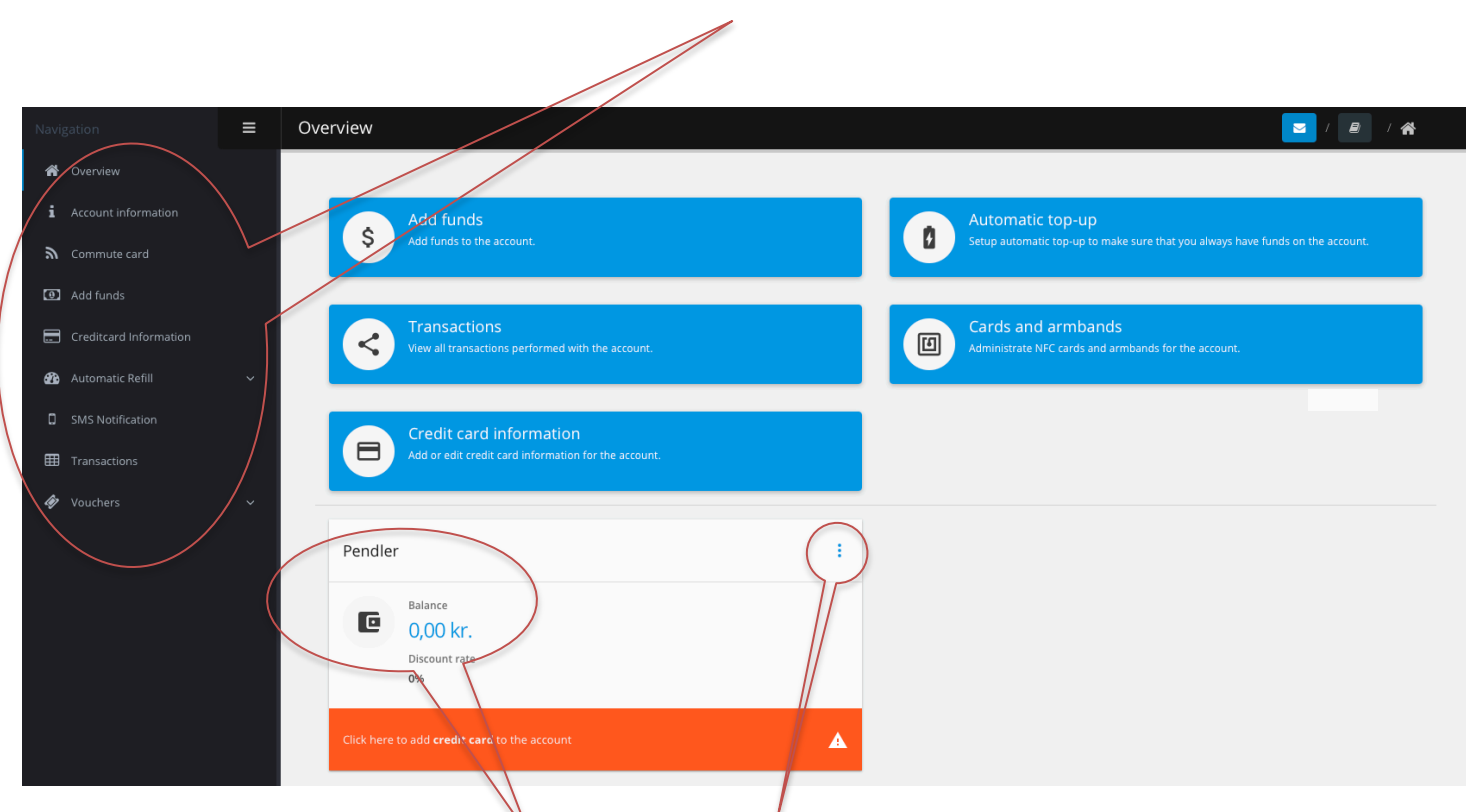

Press the in the menu to see the additional functions.

You can see the balance and discount when you are signed in. Use the short cuts to go to the different functions.

## 7. LOGIN/FORGOT PASSWORD

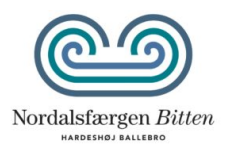

#### Login

- 1. Type your email and password to log on to the website.
- 2. Tick off in *"Remember me"* if you want to save your email on the website.
- 3. Press on "Login" to log on to your account.

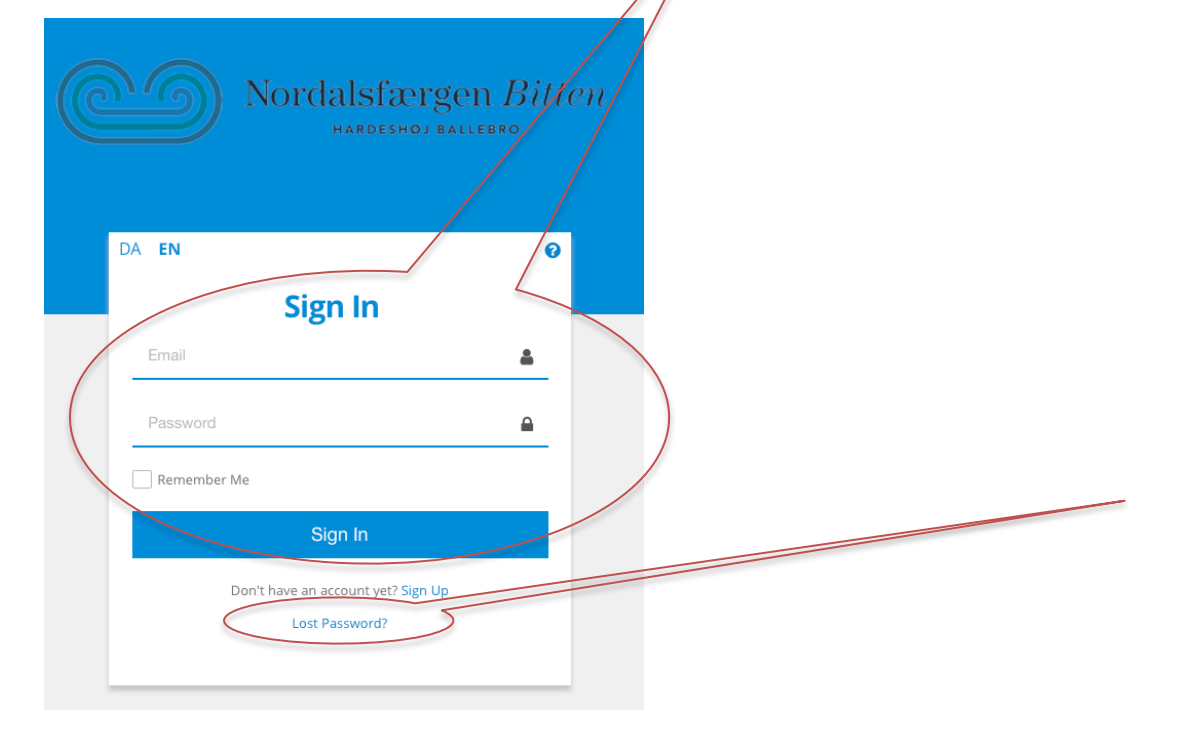

### Forgot your password?

1. Press on "Lost password".

2 Type your E-mail and press "Send".

You will receive a new password within a few minutes. Look in your the "Spam" inbox if you do not receive the password.

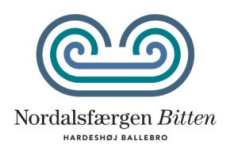

| Account information                                       |                          |                              | I                               |
|-----------------------------------------------------------|--------------------------|------------------------------|---------------------------------|
| Account information<br>Your personal account information. |                          | Password<br>Change password. |                                 |
| Full Name Pendler                                         |                          | Old Password                 |                                 |
| Address Saxovej 18                                        | <u></u> ٠                | New Password                 |                                 |
| Zipcode 6000                                              |                          |                              | Save                            |
| City <b>V</b> Kolding                                     |                          |                              |                                 |
| Mobile number 26515500                                    |                          |                              |                                 |
| Email eg.: email@e                                        | mail.com                 |                              |                                 |
|                                                           |                          |                              |                                 |
| Change account                                            | information              |                              | Change password                 |
| 1. Type your ne                                           | ew information.          |                              | 1. Type your new password.      |
| 2. Press on <b>"Sa</b>                                    | <b>ve</b> " to complete. |                              | 2. Press on "Save" to complete. |

#### 9. SMS NOTIFICATION

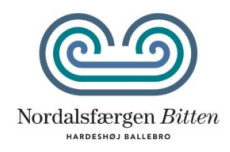

# You can choose to receive an SMS when you refill and use the card. You can activate SMS notication under "SMS notification" in the menu.

| Here you can set which notifications you wish t | o receive. Press the buttons to enable or disable notifications. |
|-------------------------------------------------|------------------------------------------------------------------|
| SMS Notification                                |                                                                  |
| SMS notification when refilling account (Fe     | e 0,25 kr.)                                                      |
| SMS notification when card is being used (      | Fee 0,25 kr.)                                                    |
| SMS notification when balance is below 0        | 🗘 kr. (Fee <u>0.25-kr.)</u>                                      |
|                                                 |                                                                  |

Choose when you want to receive an SMS by activating the buttons. Complete by pressing *"Save".* 

Receive an SMS when you refill

Receive an SMS when the card is used

Receive an SMS when the balance is under ex. 50 kr.

SMS notification is activated

SMS notification is not activated

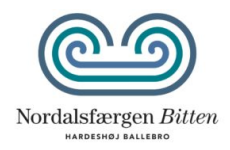

You can see all of your receipts under "Transactions" in the menu. You can see what you bought when and how you payed.

| í         | Credit card | 9992664 | 25. May 2020 - 10:02:10 | 0,00 kr.    | Completed revenue | Tilføjelse af kreditkort | Pay4it - Betaling | Ξ |
|-----------|-------------|---------|-------------------------|-------------|-------------------|--------------------------|-------------------|---|
| (i)       | Credit card | 9741740 | 28. Apr 2020 - 15:06:17 | 0,00 kr.    | Completed revenue | Tilføjelse af kreditkort | Pay4it - Betaling | ∷ |
| $\oslash$ | Wallet      | 9654047 | 17. Apr 2020 - 12:26:27 | -20,00 kr.  | Denied            | Madplan                  | Pay4it Demo Skole | ∷ |
| $\oslash$ | Wallet      | 9653981 | 17. Apr 2020 - 12:07:11 | -105,00 kr. | Denied            | Madplan                  | Pay4it Demo Skole | ∷ |
| ()        | Credit card | 8489456 | 2. Jan 2020 - 13:00:07  | 0,00 kr.    | Verified          | Tilføjelse af kreditkort | Pay4it - Betaling | Ξ |
| ()        | Credit card | 8489292 | 2. Jan 2020 - 12:42:43  | 0,00 kr.    | Verified          | Tilføjelse af kreditkort | Pay4it - Betaling | ⊞ |

Press "i" to see details on the receipt. You can also see if your payment is failed or completed.